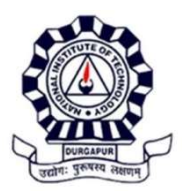

### Ref no: NITD/Acad/20-21/UG/3

### Dated: 12/11/2020

# <u>ON-LINE ENROLMENT TO</u> <u>UG Programmes (through JoSAA/CSAB, DASA, ICCR)-2020</u>

Go through the instruction carefully before clicking the enrolment link. The portal is expected to open on **17/11/2020** as notified earlier. **The candidates secured a seat in NIT DURGAPUR but participating in CSAB special round are advised NOT to enroll in this phase.** As per the Institute fee refund rule, no refund of fee except the caution money is admissible once the enrolment is done. These candidates should enroll themselves in the second phase, along with the CSAB special round allotted candidates, for which the notice will be issued in time.

Pay the rest amount of Admission fee (if any) as per the notice no: NITD/Acad/20-21/UG/2, dated: 03/11/2020 and keep the payment voucher ready.

### DISTINCTLY SCANNED DOCUMENTS TO BE UPLOADED

| ### Compulsory fields                                                                                  |
|----------------------------------------------------------------------------------------------------|
| Passport size colour photograph (<500kb)                                                               |
| Signature in blue pen (<100kb)                                                                         |
| Class X admit card/ mark sheet for Date of Birth proof                                                 |
| Class (X+2) mark sheet                                                                                 |
| Online document verification certificate (ODVC) and Provisional admission letter issued by JoSAA after |
| reporting in JoSAA portal and payment of partial admission fee, in single PDF. For DASA/ ICCR students |
| Provisional admission letter issued by the competent authority                                         |
| Photo ID Proof as per Govt. of India norms (preferably Aadhaar Card). For DASA/ ICCR students relevant |
| pages of the passport in single PDF                                                                    |
| Antiragging affidavit signed by the candidate and the parent                                           |
| Medical fitness certificate as per JoSAA format to be downloaded from JoSAA website and filled up.     |
| ### Next fields as per requirement                                                                     |

Rest of the fee payment voucher OR income certificate (less than Rupees FIVE Lakh per annum) issued by the competent authority for GEN, GEN-EWS and OBC-NCL category candidates seeking Tuition fee waiver. SC/ST/PWD candidates need not to upload anything as they need not pay anything additional. For DASA student payment voucher to DASA and that for the Institute in single PDF

Valid Certificate(s) of Category (EWS/OBC-NCL/SC/ST/PWD), if applicable, as per Government of India, issued by the competent authority, in single PDF. EWS/OBC-NCL certificate must be valid for 2020-21 financial year

You will receive communication to start the online Academic activities likely by 21st November 2020 evening. Also follow the website for tentative academic calendar for FIRST semester UG programmes after that day.

Dean (Academic) 12/11/2020

# **STEP-WISE PROCEDURE FOR FILLING THE FORM**

| 1997                     | Institute of X +                                                                                                    |
|--------------------------|----------------------------------------------------------------------------------------------------|
| 14.139.221.18:9001/ne    | ewtempreg.aspx                                                                                                    |
|                          |                                                                                                    |
|                          |                                                                                                    |
|                          |                                                                                                    |
|                          |                                                                                                    |
|                          | User Panel (1st fear)                                                                                                    |
|                          | Admission For:                                                                                                    |
|                          | UG M. Tech M.sc MBA MSW                                                                                                    |
|                          | No/ID Admission 190310075928                                                                                                    |
|                          |                                                                                                    |
|                          |                                                                                                    |
|                          | Password DOB (08/09/2000)                                                                                                    |
|                          |                                                                                                    |
|                          | Submit                                                                                                    |
|                          |                                                                                                    |
|                          |                                                                                                    |
| <b>p 2:</b> Enter JEE (  | Main) application number/ Admission ID and DOB in dd/mm/yyyy format an                                                                                                    |
| nit' to land on th       | e second page.                                                                                                    |
|                          |                                                                                                    |
| Chanakya                 | n - National Institute of X +                                                                                                    |
| Chanakya<br>14.139.221.1 | e - National Institute of × +<br>18:9001/newtempreg.aspx                                                                                                    |
| Chanakya<br>14.139.221.* | a - National Institute of × +<br>18:9001/newtempreg.aspx                                                                                                    |
| Chanakya<br>14.139.221.1 | a - National Institute of X +<br>18:9001/newtempreg.aspx                                                                                                    |
| Chanakya<br>14.139.221.  | a - National Institute of × +<br>18:9001/newtempreg.aspx                                                                                                    |
| Chanakya<br>14.139.221.  | a - National Institute of X +<br>18:9001/newtempreg.aspx<br>User Panel (1 st Year)                                                                                                    |
| Chanakya<br>14.139.221.  | Admission For:                                                                                                    |
| Chanakya<br>14.139.221.1 | Admission For:<br>UG M.Tech M.Sc MBA MSW<br>JEE (Main) Application<br>No / Admission ID<br>100210075028                                                                                                    |
| Chanakya<br>14.139.221.  | Admission For:<br>JEE (Main) Application<br>No / Admission ID<br>190310075928                                                                                                    |
| Chanakya<br>14.139.221.  | Admission For:<br>JEE (Main) Application<br>No / Admission ID<br>190310075928                                                                                                    |
| Chanakya<br>14.139.221.1 | Admission For:<br>JEE (Main) Application<br>No / Admission ID<br>Password<br>08/09/2000<br>08/09/2000<br>08/09/2000                                                                                                    |
| Chanakya<br>14.139.221.1 | Admission For:<br>JEE (Main) Application<br>No / Admission ID<br>Password<br>DOB (DD/MM/YYYY)<br>08/09/2000                                                                                                    |
| Chanakya<br>14.139.221.1 | Admission For:<br>JEE (Main) Application<br>No / Admission ID<br>Password<br>DOB (DD/MM/YYYY)<br>Name<br>SUMONA CHATTERJEE                                                                                                    |
| Chanakya<br>14.139.221.1 | Admission For:<br>USer Panel (1 st Year)<br>Admission For:<br>UG M.Tech M.Sc MBA MSW<br>JEE (Main) Application<br>No / Admission ID<br>190310075928<br>Password<br>DOB (DD/MM/YYYY)<br>Name<br>SUMONA CHATTERJEE<br>Dept.<br>B.Tech-ME<br>CRI                             |
| Chanakya<br>14.139.221.  | Admission For:<br>USer Panel (1 st Year)<br>Admission For:<br>UG M.Tech M.Sc MBA MSW<br>JEE (Main) Application<br>No / Admission ID<br>190310075928<br>Password<br>DOB (DD/MM/YYYY)<br>Name<br>SUMONA CHATTERJEE<br>Dept.<br>B.Tech-ME<br>CRL<br>Mother Name              |
| Chanakya<br>14.139.221.1 | Admission For:<br>User Panel (1 st Year)<br>Admission For:<br>UG M.Tech M.Sc MBA MSW<br>JEE (Main) Application<br>No / Admission ID<br>190310075928<br>Password<br>DB (DD/MM/YYY)<br>Name<br>SUMONA CHATTERJEE<br>Dept.<br>B.Tech-ME<br>CRL<br>Mother Name<br>Father Name |

**Step 3:** Check your details and click 'Continue' to reach the next page. Fill up the details in the appropriate fields with ALL CAPITAL LETTERS.

- (\* marked items are mandatory)
- DOB, Name, Father's and Mother's Name are prefilled and you cannot change them.

| Name 18 English *     SUMCKA C-ATTERUEE     Administration 18 *     1903100759298       Rather's Nome *     S CHATTERUEE     Mother Name *     M CHATTERUEE       Oaks of Bin * (DOMBNYYY)     GB(1997,2000)     Collegory *     CPER       Oaks of New Family *     S0000     Oaked Catagory *     CPER       Oaks of New Family *     S0000     Oaked Catagory *     CPER       Oaks of New Family *     S0000     Oaked Catagory *     CPER       Oaks of New Family *     S0000     Oaked Catagory *     CPER       Oaks of New Family *     S0000     Oaked Catagory *     CPER       Oaks of New Family *     S0000     Oaked Catagory *     CPER       Oaks of New Family *     S0000     Oaked Catagory *     CPER       Oaks of New Family *     S0000     Gatagory *     Oaked Catagory *       Oaked Catagory *     Oaked Catagory *     State     State       AADHVAR No     467236192435     Stato Staty     Stato Staty       Part No.     Part Catatat Number *     Stato Staty     Stato Staty       Part No.     Part Catatat Number *     Stato Staty     State *       Part No.     Part Catatat Number *     Stato Staty     State *       Part No.     Part Catatatatatatatatatatatatatatatatatata                                                                                                    |                                      | ADMISSION-CUM             | -ENROLLMENT FORM - 2    | 020               |      |
|----------------------------------------------------------------------------------------------------|--------------------------------------|---------------------------|-------------------------|-------------------|------|
| Name (I) English)* SUNOVA C-KATTERLEE Administon is* 195310075928 Fibric's Kome* SCHATTERLEE Administon is* 195310075928 Fibric's Kome* Administon is* 195310075928 Fibric's Kome* Administon is* 195310075928 Administon is* 195310075928 Administon is* 195310075928 Administon is* 195310075928 Administon is* 195310075928 Administon is* 195310075928 Administon is* 195310075928 Administon is* 195310075928 Administon is* 195310075928 Administon is* 195310075928 Administon is* 195310075928 Administon is* 19531075928 Administon is* 19531075928 Administon is* 19531075928 Administon is* 19531075928 Administon is* 19531075928 Administon is* 19531075928 Administon is* 19531075928 Administon is* 19531075928 Administon is* 19531075928 Administon is* 19531075928 Administon is* 19531075 Administon is* 19531075 Administon is* 19531075 Administon is* 19531075 Administon is* 19531075 Administon is* 19531075 Administon is* 19531075 Administon is* 19531075 Administon is* 19531075 Administon is* 19531075 Administon is* 1953107 Administon is* 19531075 Administon is* 1953107 Administon is* 19531075 Administon is* 1953107 Administon is* 1953107 Administon is* 1953 Administon is* 1953 Administon                                                                                                    |                                      | PERSO                     | ONAL INFORMATION        |                   |      |
| Rather's Morre' MCHATTERJEE     Mother Name * MCHATTERJEE       Date JR Birs' (DOMBRYYYY)     Bil/09/2000     Coopery * DPEN       meame of Naur Family *     680000     Anderd Status *     Single       meame of Naur Family *     680000     Anderd Status *     Single       gensort/MF1     F     Mortal Status *     Single       Email 18 *     Immail-huigtmaintage.ac.l     Own Mobile No. *     9434437911       AADHAVR No     467236192435     Blood Ginup     A+       ANDIA No.     Parent Contact Number *     9976543210       Ratigen     Hinduitin     Nationality     IbDOAN       Parent Contact Number *     9976543210       Ratigen     Hinduitin     Nationality     IbDOAN       Via Datal     Pasaport No/PS /     Pasaport No/PS /     Pasaport No/PS /       Permanent Address Line 1*     Durgapour     ////////////////////////////////////                                                                                                    | Name (in English) *                  | SUMONA CHATTERUEE         | Adamssion id *          | 190310075928      |      |
| Date ist Birdt,** (DOMMAYYYY)     dB/09/2000     Colegory.*     DPEN       means of Naur Panity.*     600000     Arobis Catagory.*     DPEN       Ganser/MPI     F     Martal Status.*     Eingle       Email to *     Immail.huigtme.nhtsgb.ac.i     Own Mobio No. *     9434437811       AADHAAR No     467236532435     Blood Gimup     Ar       AADHAAR No     467236532435     Blood Gimup     Ar       Raingen     Hinduism     Material Raingen     9976542210       Raingen     Hinduism     Material Raingen     9976542210       Via Datal     Pasaport HolpSi     Income       Pasaport HolpSi     Income     Pasaport HolpSi       Parmanent Address Line 1.*     Durgspour     ////////////////////////////////////                                                                                                    | Father's Name *                      | S CHATTERJEE              | Mother Name *           | M CHATTERJEE      |      |
| ncome of Your Family* 60000 Attest Category* DPEN ✓<br>Gandor(MF) F Martal Status* Single ✓<br>Erical 16 * Annon 467236192435 Blood Gimup A+<br>AADHAAR No 467236192435 Blood Gimup A+<br>PAN No. 467236192435 Blood Gimup A+<br>PAN No. 467236192435 Blood Gimup A+<br>Parent Contact Number* 9876543210<br>Religion Hindulam Nationality INDUAN ✓<br>Yisa Detail Passport No/PS) Durgoour<br>Permanent Address Line 2* Durgoour<br>Permanent Address Line 2* Durgoour<br>Permanent Address Line 2* Durgoour<br>Permanent Address Line 2* Durgoour<br>Permanent Address Line 2* Durgoour<br>Permanent Address Line 2* Durgoour<br>Permanent Address Line 2* Durgoour<br>Permanent Address Line 2* Durgoour<br>Permanent Address Line 2* Durgoour<br>PROORAM DETAIL 8<br>Name Of Program * Baster ME Seatt Seatt Name SBit<br>Bank Branch<br>Personal Bank DetTAIL 8<br>Name of the Accourt Holder S CHATTERJEE Bank Name SBit<br>Bank Branch<br>Personal Seatting 1 * Baster ME Seatt Name SBit<br>Bank DetTAIL 8<br>Name of Examination Details<br>Name Of Examination Details<br>Name Of Examination Details                                                                                                    | Date of Birth * (DOMMYYYY)           | 08/09/2000                | Category *              | OPEN              | ~    |
| Gander(MFF) F<br>Endliha* Antonication of the Account Autore of the Account Autore of the                                                                                                    | Income of Your Family *              | 600000                    | Alloted Category *      | OPEN              | ~    |
| Enails* on Mobio No.* 943437811<br>AADHAAR No<br>AADHAAR No<br>AADHAAR NO<br>AADHAAR NO | Gender(M/F)                          | F                         | Mantal Status *         | Single            | ~    |
| AADHAAR No 467236192435 Blood Group At-<br>PANNO. Parent Contact Number* 9876543210<br>Religion Hinduiam Nationality INDIAN<br>Via Detai Passport No(PS)<br>Durgapur<br>Permanent Address Line 1* Durgapur<br>Permanent Address Line 2* Durgapur<br>Permanent Address Line 2* Durgapur<br>Permanent Address Line 2* Durgapur<br>State * West Bengal Clastict* Peschim Bardhaman<br>Pin Coole * 713209<br>PROGRAM DETAIL 8<br>Name Of Program * Elizech-ME Signal Bandhaman<br>Bank DetAil 8<br>State Signal For Signal Signal Sig                                                                                                    | Emailio*                             | ninmal.hui@me.nitdqp.ac.i | Own Mabile No. *        | 9434437811        |      |
| PNN No. Perent Contact Number * 9976543210<br>Religion Hendulism Nationality INDAN<br>Visa Detail Passport No(PS)<br>OTHER DETAIL 8<br>Permanent Address Line 1* Durgapur<br>Permanent Address Line 2* Durgapur<br>Permanent Address Line 2* Durgapur<br>Permanent Address Line 2* Durgapur<br>State * West Bengal Clorvict* Peschim Bardhaman<br>Pin Code * 713209<br>PROGRAM DETAIL 8<br>Name Of Program * El Tisch-ME<br>Bank DetAil 8<br>Name of the Account Holder S CHATTER/EE Bank Name SBI<br>Bank Branch BEN/ACHITY Account Number 3241<br>PSC Code SBIND002109<br>Name Of Exant * BoardUniversity * Subject * Passing Year * Marks (%) (CGPA *<br>Interview WBCHSE Science 2000 B6.8                                                                                                    | AADHAAR No                           | 467236192435              | Blood Group             | A+                | V    |
| Religion Hindularm Nationality INDIAN Via Detail Passport No(PS) OTHER DETAIL 8 Permanent Address Line 1* Durgapur Permanent Address Line 2* Durgapur Permanent Address Line 2* Durgapur Perman                                                                                                    | PAN No.                              |                           | Parent Contact Number * | 9876543210        |      |
| Via Detail Pessport No(PS)<br>OTHER DETAIL 8<br>Permanent Address Line 1* Durgapur<br>Permanent Address Line 2* Durgapur<br>Stata * West Bengs Ostrict* Peschim Bardhaman<br>Pin Code * 713209<br>PROBRAM DETAIL 8<br>Name Of Program * Bank Norme<br>BANK DETAIL 8<br>Name di The Account Holder S CHATTERJEE Bank Norme SBI<br>Bank Branch BENACHTY Account Number 3241<br>PSC Code SEINDO02109<br>Qualifying Examination Details<br>Name Of Examt * BoardUnivershy * Subject * Passing Year * Marks (%) /CGPM *<br>10+2/12thy Intermediate * WBCHSE SCIENCE 2020 86.8                                                                                                    | Religion                             | Hinduism                  | Vationality             | INDIAN            | ~    |
| OTHER DETAIL 8         Permanent Address Line 1*       Durgapur         Permanent Address Line 2*       Durgapur         Permanent Address Line 2*       Durgapur         State *       West Bengal       Dissrict*       Peschim Bardhaman         Prin Code *       713209       PROGRAM DETAIL 8         Name Of Program *       Bitteth-ME       Specification *       Ma         Name of The Accourt Holder       S CHATTER/EE       Bark Name       SBI         Bark Branch       BENACHITY       Accourt Number       3241         PSO Code       SBIND002109       Gualifying Examination Details         Name Of Exam *       Board University *       Subject *       Passing Year *       Marks (%) /CGP) *         Stave & Next       2020       86.8       Stave & Next       Stave & Next                                                                                                    | Visa Detail                          |                           | Passport No(PS)         |                   |      |
| Pin Code * 712209  PROGRAM DETAIL 8  Name Of Program * Elition-ME  BANK DETAIL 8  Name of the Account Holder SC Code SEINDO02109  Cualifying Examination Details  Name Of Exam * Board University * Subject * Passing Year * Marks (%) /CGPA *  10+2/12th/ Intermediate WHICHSE SCIENCE 2020 B6.8                                                                                                    | Permanent Address Line 2*<br>State * | Durgapur<br>West Bengal   | V Casticit              | Paschim Bardhaman | ~    |
| PROGRAM DETAIL 8       Name Of Program *     IL Tech-ME     Specifization *     NA       BANK DETAIL 8       Name of the Account Holder     S CHATTERLEE       Bank Branch     BENACHETY     Account Number     3241       PSC Code     SBIN0002109     Image: Selection State State S                                                                                                    | Pin Code *                           | 713209                    |                         |                   |      |
| Name Of Program * Ellinch-ME  BANK DETAIL 8  Name of the Account Holder Bank Branch Benk Branch Benk B                                                                                                    |                                      | P                         | ROGRAM DETAIL 8         |                   |      |
| Name of the Account Holder S CHATTERLEE Bank Name SBI<br>Bank Branch BENACHETY Account Number 3241<br>PSC Code SBIND002109<br>University * Boaro/University * Subject * Passing Year * Marks (%) /CGPA *<br>10+2/12th/ Intermediate WBCHSE SCIENCE 2020 B6.8                                                                                                    | Name Of Program *                    | E. Tisch-ME 💙             | Spacitzation *          | NA 💙              |      |
| Bank Branch BENACHETY Account Number 3241 PSC Code SBIND002109  Cualifying Examination Details Name Of Exam * Boaro/University * Subject * Passing Year * Marks (%) /CGPA *  10+2/12th/ Intermediate WBCHSE SCIENCE 2020 B6.8  Serve & Next                                                                                                    | Name of the Account Holder           | S CHATTER FF              | Bank Name               | 6141              |      |
| PSC Code SBIN0002109   Qualifying Examination Details  Name Of Examt * Board/University * Subject * Passing Year * Marks (%) /CGPA *  10+2/12th/ Intermediate V WBCHSE SCIENCE 2020 96.8  Since & Next                                                                                                    | Bank Bränch                          | BENACHETY                 | Account Number          | 3241              |      |
| Qualifying Examination Details           Name Of Exam <sup>®</sup> Board/University <sup>®</sup> Subject <sup>®</sup> Passing Year <sup>®</sup> Marks (%) /CGPA <sup>®</sup> 10+2/12th/ Intermediate         WBCHSE         SCIENCE         2020         86.8                                                                                                    | IFSC Code                            | SEUND002105               |                         |                   |      |
| Name Of Exam <sup>®</sup> Board/University <sup>®</sup> Subject <sup>®</sup> Passing Year <sup>®</sup> Marks (%) /CGPN <sup>®</sup><br>10+2/12th/ Intermediate WBOHSE SCIENCE 2020 96.8<br>Save & Next                                                                                                    |                                      | Qualify                   | ing Examination Details |                   |      |
| 10+2/12th/ Intermediate VWBCHSE SCIENCE 2020 86.8                                                                                                    | Name Of Exam *                       | Board/University          | it * Passing Year *     | Marks (%) /CG     | PA * |
| Save & Next                                                                                                    | 10+2/12th/ Intermediate 💙            | WBCHSE SCD                | ENCE 2020               | 96.8              |      |
|                                                                                                    | 1                                    | -<br>Sta                  | Save & Next             |                   |      |

**Step 4:** Click Save & Next to reach the document uploading page to upload the documents as mentioned.

- Candidates Family Income > 5 lakhs (GEN/ GEN-EWS/ OBC-NCL) need to upload the rest of the payment proof.
- Candidates Family Income < 5 lakhs (GEN/ GEN-EWS/ OBC-NCL) need to upload the family income certificate issued by the competent authority.
- SC/ST/PwD candidates- no document need to upload.

| ADMISSION                                                                 | ENTRY FORM                  |            |
|---------------------------------------------------------------------------|-----------------------------|------------|
| Upload I                                                                  | Documents                   |            |
| You has submit                                                            | ted 6 documents             |            |
| Name / Jee(Main) RollNo.                                                  | SUMONA CHATTERJEE           | 1903100759 |
| Candidate's Personal Details                                              |                             |            |
| Recent Photograph (only JPEG and JPG<500 KB) *                            | Choose File No file chosen  | Upload     |
| Signature (only JPEG and JPG<100 KB) *                                    | Choose File No file chosen  | Upload     |
| Medical / Fitness Certificate in Jossa 2020 format (Only PDF)*            | Choose File No file chosen  | Upload     |
| Anti-Ragging Affidavit Certificate (Only PDF) <sup>®</sup>                | Choose File No file chosen  | Upload     |
| 10th Admit Card / Marks Sheet / Pass Certificate Showing DOB (Only PDF) * | Choose File No file chosen  | Upload     |
| 10+2 Mark Sheet (Only PDF)*                                               | Choose File No file chosen  | Upload     |
| ODVC + Allotment latter after 6th round Jossa (Only PDF)                  | Choose File No file chosen  | Upland     |
| Adhar/Pan/Voter/Passport(Only PDF)                                        | Choose File No file chosen  | Upload     |
| Rest Payment Proof (Only PDF)                                             | Choose File No file chosen  | Upland     |
| ncome Certificate (Only PDF)                                              | Choose File No file chosen  | Upload     |
| Category Certificate(SC/ST/OBC-NCL/GEN-EWS) (Only PDF)                    | Choose File) No file chosen | Upload     |
| PWD Certificate(if any) (Only PDF)                                        | Choose File No file chosen  | Liplood    |

**Step 5:** After uploading all the requisite documents click on **'Save'** and then **'Next & Preview'**. In the next page you will be able to see the entire entries and uploading of documents you made. Check it carefully and if found correct click the **'Submit'** button. Otherwise, 'Back and Edit' for the necessary correction.

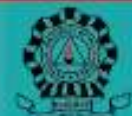

National Institute of Technology Durgapur राष्ट्रीय प्रोद्योगिकी संस्थान दर्गापुर

(An Înstitute of National Importance under Government of India, Ministry of Human Resource Development) Mahatma Gandhi Avenue, Durgapur /13209, West Bengal, INDIA

|                                  | ADMISSION                 | -CUM -ENROLLMEN          | FORM -2020            |                    |
|----------------------------------|---------------------------|--------------------------|-----------------------|--------------------|
| _                                |                           | PERSONAL INFORMATION     | 0                     |                    |
| Name (In English)                | SUMONA CHATTERJEE         | Admission (D             | 198310075828          |                    |
| Date of Birth (DOMMYYYY)         | 08/09/2000                | Caste Category           | OPEN                  |                    |
| Gendar                           | Female                    | Marital Status           | Single                |                    |
| Email 1d                         | nimal hui@me.nitigo.ac.in | OWN Mobile No.           | 5434788000            | 40 40 40           |
| AADHAAR No.                      | 467236192495              | Blood Group              | A+                    |                    |
| PAN No.                          |                           |                          |                       |                    |
| Réligion.                        | HinduBitt                 | Nationality              | INDIAN                | annet Dietten Diny |
| Father's Name                    | S Chatteries              | Mother Name              | M-Chatterjee          | C. S. Tunesday     |
|                                  |                           | ADDRESS DETAILS          |                       | 5                  |
| Permanent Address                | NIT Durgapur              |                          |                       |                    |
| Address2                         | Durgepur                  |                          |                       |                    |
| Pasport No                       | ( Martin Paint)           |                          |                       |                    |
| Stato                            | West Bengal               | District                 | Alburduar             |                    |
| Pin Code:                        |                           | Parent Contact Number    | 943478888H            |                    |
|                                  |                           | PROGRAM DETAIL 8         |                       |                    |
| Name Of Program                  | B.Tach-ME                 | Specilization            | NA                    |                    |
| Course-Session                   |                           |                          |                       |                    |
| Previous Academic D              | letalic                   | 2/01-000-00-00           |                       |                    |
| Name Of Exam                     | Board/University          | Subject / Specialization | Passing Year          | Marke (%) /CGFA    |
| 8+2/12th/ Internediate           | WECHSE                    | SCIENCE                  | 2020                  | 86.8               |
| Class 10th Admit Card / Marks Sh | eat / Pasa Certificate    | wiew                     | Class 10+2 Mark Sheet | View               |
| Allothert latter                 |                           | View                     | AadhanPan/VotenPasspr | rt view            |
| Rest Payment Proof               |                           | view                     | Income Certificate    | view               |
| Calagory Certificate             |                           | View                     | PWD Certificate       | view               |
| Medical / Filness Certificate    |                           | view                     |                       |                    |
|                                  | Submit                    | 34                       |                       | Back & Edit        |

**Step 6:** After submission you will get a message on the same screen of your successful submission. Your submission is subjected to the approval of the Admission Committee of NIT Durgapur. On approval you will receive a mail in your recorded email address from pr@admin.nitdgp.ac.in with links for downloading your Admission documents (bonafide certificate and admission enrolment form, sample copies are attached) of NIT Durgapur. This may take about 24-36 hours. NOTE DOWN THE FOLLOWING FROM THE ENROLLMENT FORM

- (a) Roll Number (say 20A80001, where 'A' indicates your section and 80001 is the roll number in that section)
- (b) Registration Number
- (c) User ID and Initial password for accessing the Chanakya Software
- (d) Change the password by logging-in the first time at http://14.139.221.18:9001

Do not reply to the mail to pr@admin.nitdgp.ac.in

 Regarding approval Inbox ×
 Inbox ×

 pr@admin.nitdgp.ac.in
 10:49 AM (0 minutes ago)

 to me ~
 Hi

 Hi
 SUMONA CHATTERJEE,

 Your admission has been approved by NIT Durgapr. Your Registration No - 20U10001 and RollNo - 20A80001.

 Click to
 http://14.139.221.18:9001/admissionprint.aspx?ld=20U10001

 Dowanload the Enrollment form.

 Click to
 http://14.139.221.18:9001/Bonafide\_Print.aspx?ld=20U10001

# SAMPLE ENROLLMENT FORM

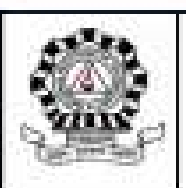

#### NATIONAL INSTITUTE OF TECHNOLOGY DURGAPUR MAHATMA GANDHI AVENUE, DURGAPUR 713209, WEST BENGAL, INDIA

ENROLLMENT FORM

#### PROGRAM : BACHELOR OF TECHNOLOGY

| NAME: SUMONA CHATTERJEE                                                                                                    | p                                                                                                    | reg. No: 20010001                                                                                                    | Roll No: 20A80001                                                                                                    |                                                                                                    |
|----------------------------------------------------------------------------------------------------|----------------------------------------------------------------------------------------------------|----------------------------------------------------------------------------------------------------|----------------------------------------------------------------------------------------------------|----------------------------------------------------------------------------------------------------|
| pecialization MECHANICAL ENGINEERIN                                                                                                    | G (                                                                                                    | Calegory OPEN                                                                                                    | PWD: NO                                                                                                    |                                                                                                    |
| father's Nome: S Chatterjus                                                                                                    | 5                                                                                                    | Gendar II                                                                                                    | DOB: 08-54p-2000                                                                                                    | 1200 1200 120                                                                                                    |
| Nother's Name: M Chatages                                                                                                    | 1                                                                                                    | Nationality: INDIAN                                                                                                    | Blood Group: A+                                                                                                    |                                                                                                    |
| Drust: nimusi hul@me.ntkdgs ac.m                                                                                                    | ic                                                                                                    | Dontact No.: \$43478800                                                                                                    | B.                                                                                                    | 4 14 14                                                                                                    |
| D: 190310075028                                                                                                    |                                                                                                    |                                                                                                    |                                                                                                    | /ant Beilen Oh                                                                                                    |
| Qualifying Eases Details:                                                                                                    |                                                                                                    |                                                                                                    | -                                                                                                    | 2. Transfeld                                                                                                    |
| Segree: 10+2/12/1/ Intermediate                                                                                                    | Status                                                                                                    |                                                                                                    | Your of passing i appearing                                                                                                    | 2020                                                                                                    |
| Result preparation reside: CGFA/ %                                                                                                    | Result 05.0                                                                                                    |                                                                                                    | Qualitying discipline - SCID                                                                                                    | 6CE                                                                                                    |
| <ul> <li>I do hereby declare that the infor-<br/>i shall ablds by the rules and registered to be false. I am lable to forted</li> <li>I agree to stay in Itali of Resterious a</li> <li>I shall not participate in any move<br/>regging / horeexerted for juncters a<br/>punishment as descried for by the<br/>Orcketing reporting incidents of record</li> </ul>                                                                           | Dectar<br>mattern furmitived in H<br>utations of the institu-<br>tion and allothed to re-<br>ind score alluthed to re-<br>in containing aroup 7 ch<br>is well as the peniatr<br>is authorities. I also<br>ing to euthorities. I also<br>ing to euthorities. I also                                                                                        | within by the applicant,<br>his application is true<br>to and Halls attached<br>and legal action may b<br>by the autochies and a<br>set healing arrongst t<br>ments thereof. I under<br>and expland that I als<br>gentich disciplinary act                                                                                            | to the bast of my linceledge<br>is it. If any information fur<br>e blant against me<br>hall abde by the subs of the h<br>he various students. I am a<br>take that if found guilty of t<br>all cooperate with the aud                                                                                                    | and belief and if admit<br>ninhed in this application<br>all,<br>ware of the rules regard<br>he above 1 will be liable<br>toribles in curbing rega<br>paratime.                                                                                                    |
| <ul> <li>I do hereby declare that the infor-<br/>i shall abide by the rules and registered to be felle. I agree to day in Ital of Seatteres a</li> <li>I shall not participate in any move<br/>regging i herasonert of juniors a<br/>punishment as deemed fit by the<br/>(including reporting incidents of reggi-<br/>I clearly understand that under<br/>computery and that I shall be decay</li> </ul>                                    | Decision<br>mattern formatived in H<br>utations of the institu-<br>titie seast allothed to re-<br>ind toom allothed to re-<br>ind toom allothed to re-<br>ind to creative group 2 ch<br>a well as the particular<br>a well as the particular<br>is a continuous fea-<br>parted from courses or<br>parted from courses or                                  | within by the application is true<br>the application is true<br>the and Halls attached<br>and legal action may b<br>day the authorities and a<br>set feeling action may b<br>are feeling action my b<br>understand that I all<br>g which disciplinary act<br>arriing curs evaluation<br>a ground of unsaterlactor                     | to the best of my snowledg<br>to it. If any information far<br>a blan against me<br>hall above by the size of the h<br>te various students. I am a<br>take that if itsund gality of i<br>all cooperate with the aut<br>on a per rules will be taken a<br>n system of the institute,<br>y attentions record.              | and belief and if admit<br>nished to this application<br>ell,<br>ears of the rules regard<br>to above 1 will be liable,<br>toribes in curbing ragg<br>paratime,<br>attendance in classes                                                                                                    |
| <ul> <li>I do hereby declare that the infor<br/>I shall abide by the nales and neg<br/>toord to be felle. I am lights to both</li> <li>I agree to day in Hall of Seatchrize a</li> <li>I shall not participate in any move<br/>regging / homeomet of juncture a<br/>punishment as deemed fit by th<br/>(including reporting incidents) of ragg</li> <li>I clearity understand that under<br/>computery and that I shall be denig</li> </ul> | Decise<br>mattern formatived in H<br>ulations of the institu<br>into seast allothed to re-<br>ind toom allothed to re-<br>ind toom allothed to re-<br>ind toom allothed to re-<br>ind to consider group 2 ch<br>is used as the particular<br>is used as the particular<br>is a structure of the<br>internet form courses or<br>particular form courses or | wition by the application is true<br>the and Halls attached<br>a and Halls attached<br>by the authorities and a<br>see feeling attaches<br>which disciplinary act<br>and antication of under<br>understand that I alt<br>grand of unsatefactor                                                                                        | to the best of my snowledge<br>to it. If any information fur<br>a blan against me<br>hall abde by the size of the h<br>te various students. I am a<br>take that if found guilby of i<br>all cooperate with the aud<br>on a per rules will be taken a<br>n system of the institute,<br>y attentions record.               | and belief and if semi<br>ninhed in this application<br>al.<br>any of the rules regard<br>to show I will be liable<br>toribes in curbing ragg<br>pand me.<br>after dance in classes<br>of the rule of the second<br>second of the second<br>second of the second<br>second of the second<br>second of the second of the<br>second of the second of the second of the<br>second of the second of the second of the<br>second of the second of the second of the<br>second of the second of the second of the second of the<br>second of the second of the second of the second of the second of the<br>second of the second of the second of the second of the second of the second of the second of the second of the second |
| I do hereby declare that the infor<br>I shall abide by the nales and neg<br>tood to be felle. I am lights to both<br>I agree to day in Hall of Seatchrise a<br>I shall not participate in any move<br>negging / harassment of junions a<br>punishment as deemed fit by th<br>(including reporting incidents) of ragg<br>I clearity understand that under<br>computery and that I shall be denig<br>Bate: fir/f1/2020                        | Dector<br>mattern furmitabled in H<br>ulations of the institu-<br>tion and allothed to re-<br>or to creatly group 2 ch<br>a settrorities. 1 allo-<br>ing to authorities, faile<br>ing to authorities, faile<br>the continuous lea<br>alloced from courses or                                                                                              | wition by the application is true<br>the and Halls attached<br>is and Halls attached<br>by the suffoothes and a<br>see feeling attoches and a<br>see feeling attoches and a<br>see feeling attoches and<br>understand that I sh<br>is which disciplinary act<br>anning com evaluation<br>is ground of unsatisfaction<br>NIT Durgsport | to the bast of my knowledg<br>to it. If any information for<br>risken against me<br>hall above by the sales of the h<br>te various students. I am a<br>take that if found gailby of i<br>all cooperate with the auti<br>on as permises will be taken a<br>n system of the institute,<br>y attendance record.<br>Fam bags | and belief and if adminished in this application<br>all<br>name of the cales regard<br>to above I will be liable<br>to the alore I will be liable<br>to the in cutching range<br>paratime.<br>The of the second second<br>second second second<br>second second second<br>second second second<br>second second second second<br>second second second second<br>second second second second<br>second second second second<br>second second second second<br>second second second second second<br>second second second second second<br>second second second second second second<br>second second second second second second second second second<br>second second seco                                                                                                    |

## SAMPLE BONAFIDE CERTIFICATE

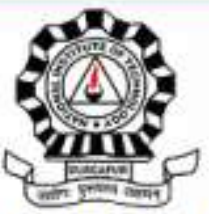

website : www.nitdgp.ac.in

# NATIONAL INSTITUTE OF TECHNOLOGY DURGAPUR

MAHATMA GANDHI AVENUE, DURGAPUR 713209, WEST BENGAL, INDIA

#### BONAFIDE CERTIFICATE

This is to certify that

(Roll No: , Reg No: ).

Son/Daughter of and

is a bonafide student in first semester of -year B.TECH degree Program in

of this institute during the academic year 2020-2021

Date : 11/11/2020

Signature